## 3.2 Viewing and Changing Home Address

| Step | Action                                                                                                    |
|------|----------------------------------------------------------------------------------------------------|
| 1.   | Your personal address is available from the <b>Personal Details</b> tile.                                                                                                    |
|      | Click the Personal Details tile.                                                                                                    |
| 2.   | The <b>Personal Details</b> page displays your <b>Home Address</b> and campus <b>Mailing Address</b><br><b>under the Addresses tile.</b><br>Note: The <b>Mailing Address</b> is your campus business address. York employees are not<br>able to edit their campus mailing address using Employee Self Service. Contact your<br>hrhelp@yorku.ca to initiate a change. |
|      | Click the Addreses tile.                                                                                                    |
| 3.   | The Addresses page appears.<br>To modify the home address, navigate to the details of the address.<br>Click the <b>Home Address link</b> link.                                                                                                    |
| 4.   | <ul> <li>The current date, November 1 defaults as the Change As Of date.</li> <li>The Change As Of date can be the current or a future date. It cannot be retroactive. In this example, we will enter a future date of November 8.</li> <li>To change the date, open the calendar.</li> <li>Click the Calendar button.</li> </ul>                                    |
| 5.   | Select November 8.                                                                                                    |

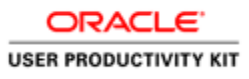

| Step | Action                                                                                                    |
|------|----------------------------------------------------------------------------------------------------|
| 6.   | The date has changed to November 8.                                                                                                    |
|      | Natalie is moving to 4700 Keele Street.                                                                                                    |
|      | Click in the Address 1 Field.                                                                                                    |
|      | Enter the new address of "4700 Keele St." or press Enter.                                                                                              |
|      | Address 1                                                                                                    |
| 7.   | The City and Province default from the prior address. Check that these are valid.                                                                      |
|      | Update the Postal Code.                                                                                                    |
|      | In this scenario, enter "M3J 1P3".                                                                                                    |
|      | Postal                                                                                                    |
| 8.   | You may save or cancel the address change.                                                                                                    |
|      | Click the Save button.                                                                                                    |
|      | Address Save                                                                                                    |
| 9.   | A <b>Save Confirmation</b> message will appear briefly at the top of the page; the list of addresses should now include the pending change of address. |
|      | The address change will be reviewed and approved by HR.                                                                                                |
| 10.  | When you are done, you can return to the <b>Home</b> page.                                                                                             |
|      | Click the <b>Home</b> button.                                                                                                    |
|      | ធ                                                                                                    |
| 11.  | End of Procedure.                                                                                                    |